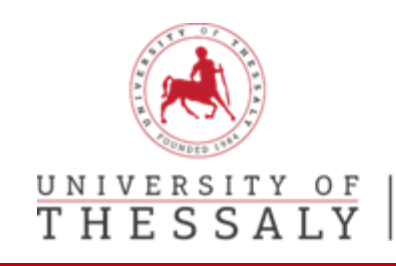

## Guide - EU Academy Online Language Support (OLS)

Ο οδηγός αυτός περιλαμβάνει οδηγίες που θα σας βοηθήσουν νασυμπληρώσετε τη διαδικτυακή αξιολόγηση γλωσσικής ικανότητάς σας (OLS).

**Βήμα 1ο:** Για να αποκτήσετε πρόσβαση στο EU Academy θα πρέπει να μεταβείτε στον ιστότοπο: <u>https://academy.europa.eu/</u>.Για την είσοδο στην πλατφόρμα θα επιλέξετε Log in (Σύνδεση).

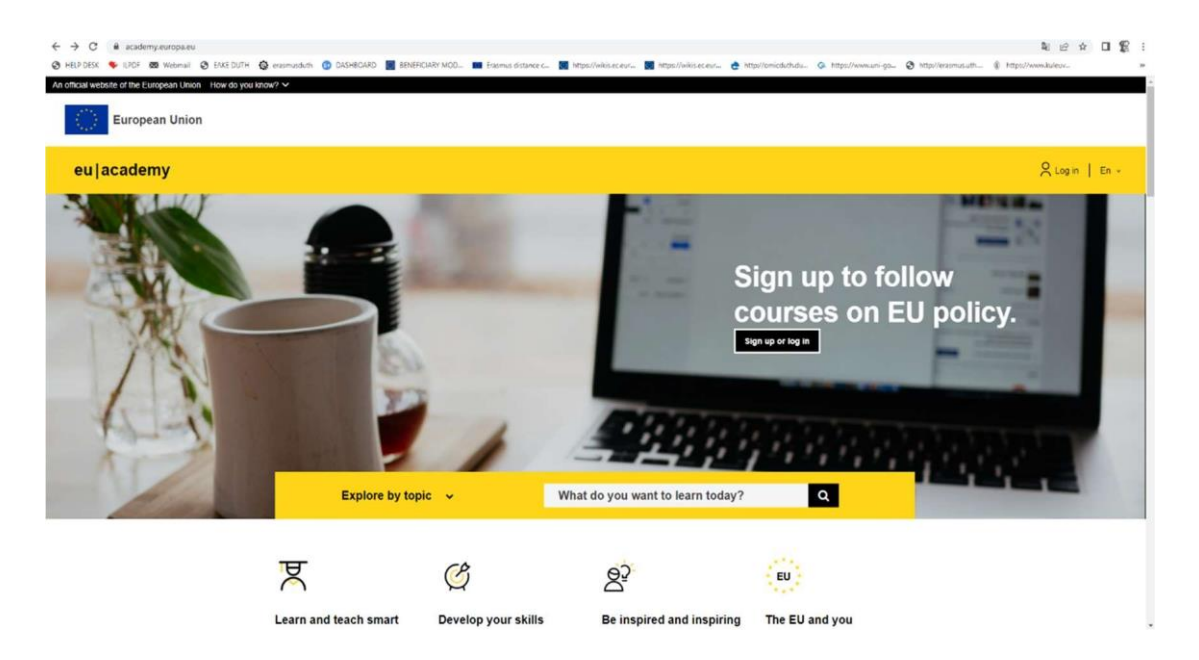

**Βήμα 20:** Θα πρέπει να δημιουργήσετε έναν λογαριασμό επιλέγοντας **Create an account** προκειμένου να αποκτήσετε πρόσβαση.

| hs website uses cookies. Click here to learn more, |                                                | Close this message × |              | nis message × |
|----------------------------------------------------|------------------------------------------------|----------------------|--------------|---------------|
| EU Login<br>One account, many EU services          |                                                | 0                    | English (en) | ~             |
|                                                    | EU Academy requires you to authenticate        |                      |              |               |
|                                                    | Sign in to continue                            |                      |              |               |
|                                                    | Enter your e-mail address or unique identifier |                      |              |               |
|                                                    | Create an account Next )                       |                      |              |               |
|                                                    | Or                                             |                      |              |               |
|                                                    | Sign in with your elD                          |                      |              |               |
|                                                    | f Sign in with Facebook                        |                      |              |               |
|                                                    | Sign in with Twitter                           |                      |              |               |
|                                                    | G Sign in with Google                          |                      |              |               |
|                                                    |                                                |                      |              |               |
| Easy                                               | fast and secure: download the EU Login app     |                      |              |               |
|                                                    | App Store Soogle Play                          |                      |              |               |

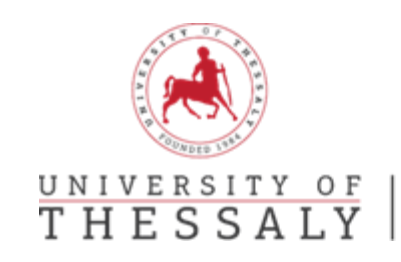

**Βήμα 3ο:** Θα πληκτρολογήσετε τα στοιχεία που σας ζητούνται στα πεδία της φόρμας <u>στα Αγγλικά</u>. Θα πρέπει να τσεκάρετε το τελευταίο πεδίο σχετικά με τη δήλωση περί απορρήτου (privacy statement).

| ebsite uses cookies. Click here to learn more |                                                                                                    | Close this message X    |
|-----------------------------------------------|----------------------------------------------------------------------------------------------------|-------------------------|
| <b>U Login</b><br>e account, many EU services |                                                                                                    | English (en)            |
|                                               |                                                                                                    | Create an account Login |
|                                               | Create an account                                                                                    |                         |
|                                               | Help for external users                                                                              |                         |
|                                               | First name                                                                                           |                         |
|                                               | Last name                                                                                            |                         |
|                                               | E-mail                                                                                               |                         |
|                                               | Confirm e-mail                                                                                       |                         |
|                                               | E-mail language                                                                                      |                         |
|                                               | English (en)                                                                                         |                         |
|                                               | By checking this box, you acknowledge that you have read and understood the <u>privacy statement</u> |                         |
|                                               | Create an account Cancel                                                                             |                         |

**Βήμα 40:** Θα σας αποσταλεί στο email που έχετε δηλώσει μήνυμα για να ενεργοποιήσετε τον λογαριασμό και να δημιουργήσετε τον κωδικό σας.

|                                                                                             | New password                                                                                                    |
|---------------------------------------------------------------------------------------------|----------------------------------------------------------------------------------------------------|
|                                                                                             | Please choose your new password.                                                                                                    |
|                                                                                             | n00aox3z<br>/Evternal)                                                                                                    |
|                                                                                             | (Exicitial)<br>New password                                                                                                    |
| Create an account                                                                           | 1                                                                                                    |
|                                                                                             | Confirm new password                                                                                                    |
| ou for registering, you will receive an e-mail allowing you to complete<br>tration process. |                                                                                                    |
|                                                                                             | Submit                                                                                                    |
|                                                                                             | Passwords cannot include your username and must contain at least 10<br>characters chosen from at least three of the following four character groups<br>(white space permitted): |
|                                                                                             | Upper Case: A to Z                                                                                                    |
|                                                                                             | Numeric: 0 to 9     Special Operators (##\$5.81/14 _ Press 2001)4 100-                                                                                                    |
|                                                                                             | <ul> <li>ohonei everanterati, 43.99 (), 4'-1'' &lt;=&gt; UBI/L.<sup>2</sup> (),</li> </ul>                                                                                      |
|                                                                                             | Examples: hzBwBv0UwR uC2sCMwJlo SVYrJSwaf8                                                                                                    |

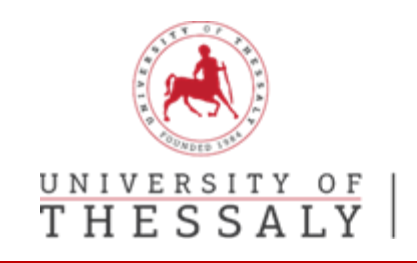

**Βήμα 50:** Στο πεδίο της αναζήτησης πληκτρολογείτε τη γλώσσα στην οποία θα αξιολογηθείτε και τις λέξεις **"Placement Test"**, πχ English Placement Test.

**Προσοχή:!** Η γλώσσα της αξιολόγησης θα πρέπει να συμφωνεί με τη γλώσσα εργασίας/διδασκαλίας (βλ. Learning agreement).

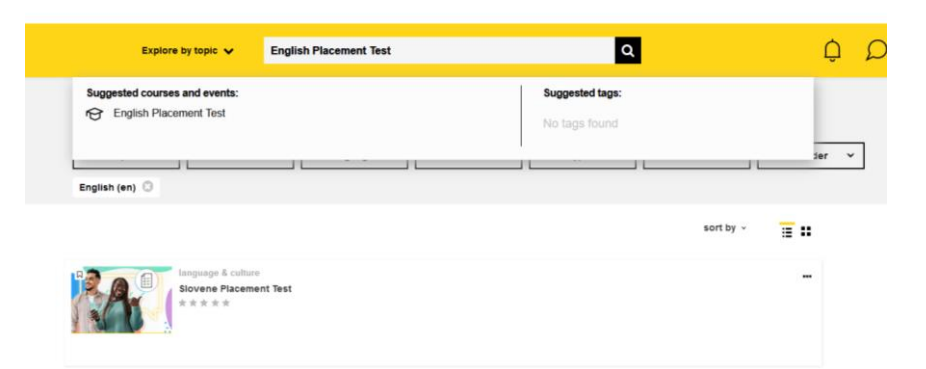

**Βήμα 60:** Επιλέξτε στο δεξί κίτρινο πλαίσιο το **"Enrol"** για να εισέλθετε στην αξιολόγηση.

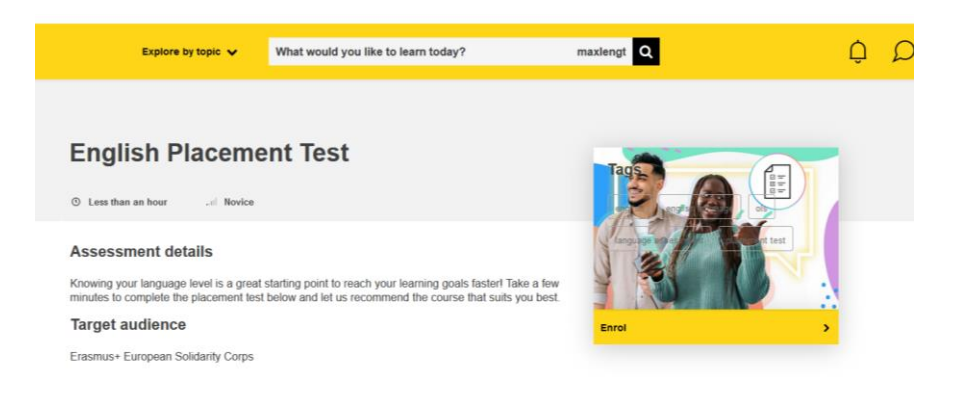

Βήμα 7ο: Ξεκινήστε το test OLS πατώντας "Attempt quiz now" στο κάτω μέρος της οθόνης.

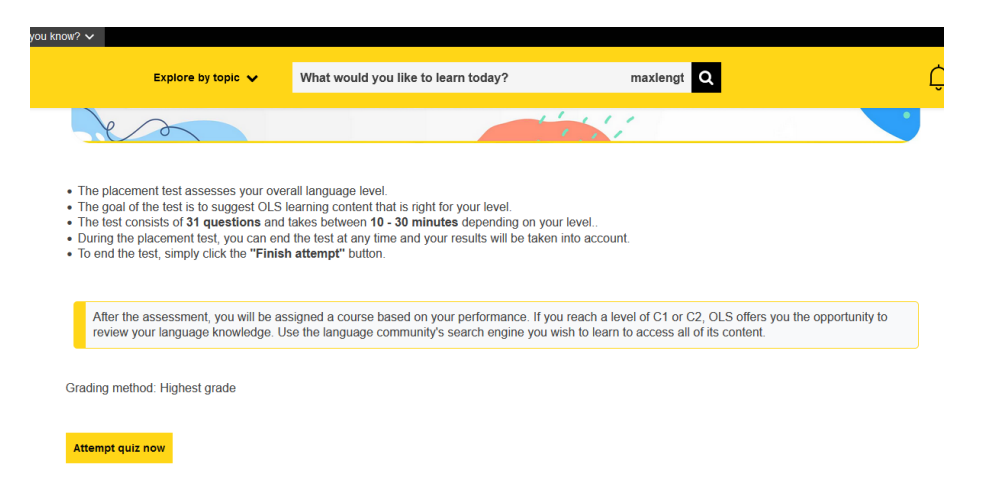

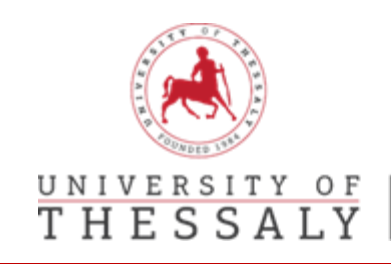

**Βήμα 8ο:** Μόλις ολοκληρώσετε το τεστ σας εμφανίζετε το αποτέλεσμα που λάβατε.

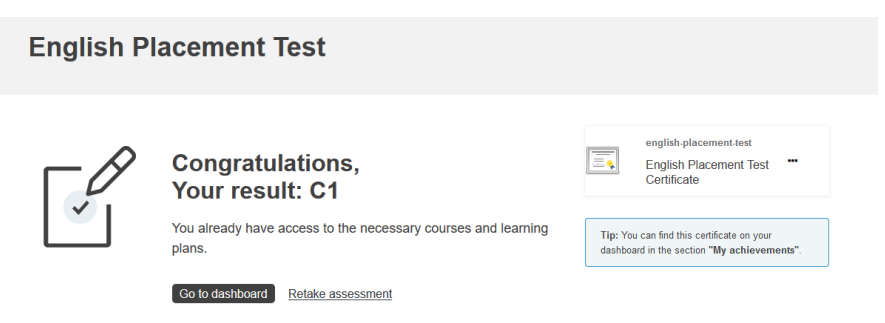

**Βήμα 90:** Για να αποθηκεύσετε τη βεβαίωση, με το ποντίκι σας επιλέξτε τις 3 τελείες (...) και στη συνέχεια επιλέξτε Download

|  | english-placement-test                |     |
|--|---------------------------------------|-----|
|  | English Placement Test<br>Certificate | ••• |

**Βήμα 10ο:** Εφόσον έχετε αποθηκεύσει τη βεβαίωση στον υπολογιστή σας στη συνέχεια θα πρέπει <u>να την εκτυπώσετε και να μας την καταθέσετε μαζί με τα υπόλοιπα</u> δικαιολογητικά τουλάχιστον 1 μήνα πριν την έναρξη της κινητικότητάς σας.